# **GENERA TU FORMATO UNIVERSAL DE PAGO** EN EL PORTAL DE SERVICIOS AL CONTRIBUYENTE

LINK PARA DESCARGAR FORMATO:

https://sfpya.edomexico.gob.mx/recaudacion/index.jsp

O escanea el Qr:

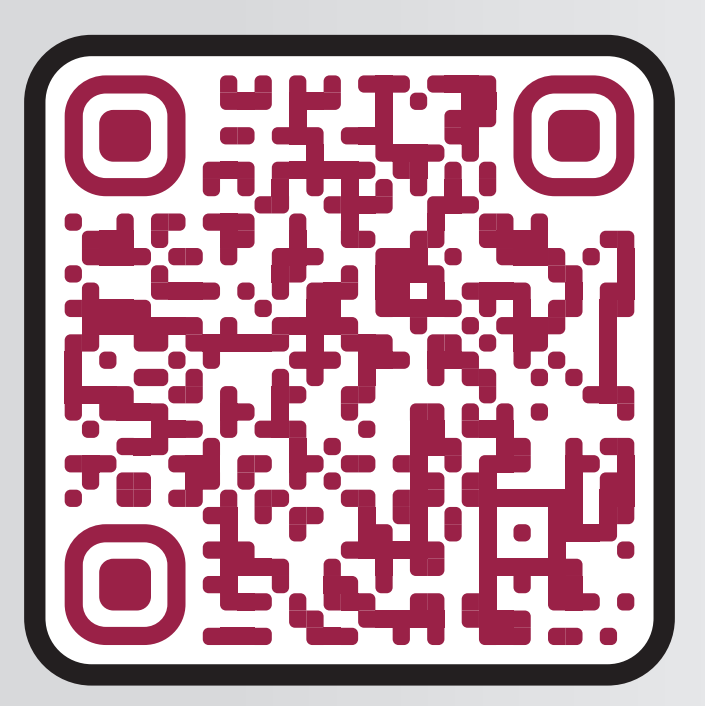

NOTA: Para poder descargar el *FORMATO UNIVERSAL DE PAGO* ten a la mano los siguientes datos :

NOMBRE >>> DOMICILIO >>> CURP >>> RFC >>> MATRICULA

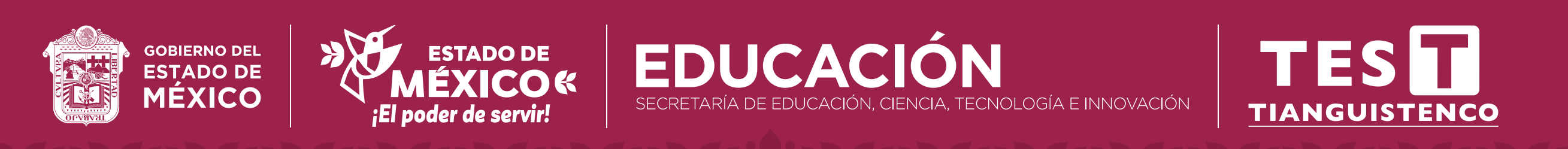

Organismos Auxiliares

Acceder al Portal de Servicios al contribuyente: Seleccionar *ORGANISMOS AUXILIARES* 

#### En Organismo Auxiliar, seleccionar: *TECNOLÓGICO DE ESTUDIOS SUPERIORES DE TIANGUISTENCO*. Dar click en siguiente

| Paso 1<br>Ingresar Información | Selecc                      | Paso 2<br>ionar Forma de Pago                                        | Paso 3<br>Pagar e Imprimir Formato                                                                                                    |
|--------------------------------|-----------------------------|----------------------------------------------------------------------|----------------------------------------------------------------------------------------------------|
| Los datos marcados con * se    | on obligatorios             |                                                                      |                                                                                                    |
| ORGANISMO AUX                  | KILIAR                      | Algunos de los bene<br>Gobierno del Estado o<br>para el pago con lín | ficios de firmar el convenio de colaboración con el<br>de México, es hacer uso de la infraestructura existente<br>neas referenciadas de 27 posiciones en los Centros |
| Selecciona el Organismo        | Auxiliar                    | Autorizados de Pago y<br>Hoy contamos con pro                        | y del Portal de Servicios al Contribuyente.                                                                                                    |
| TECNOLÓGICO DE EST             | UDIOS SUPERIORES DE SAN FI  | ELIPE DEL PROGRESO                                                   |                                                                                                    |
| TECNOLÓGICO DE EST             | UDIOS SUPERIORES DE TIANG   | UISTENCO                                                             |                                                                                                    |
| TECNOLÓGICO DE EST             | UDIOS SUPERIORES DE VALLE   | DE BRAVO                                                             |                                                                                                    |
| TECNOLÓGICO DE EST             | UDIOS SUPERIORES DE VILLA   | GUERRERO                                                             |                                                                                                    |
| TECNOLÓGICO DE EST             | UDIOS SUPERIORES ORIENTE    | DEL ESTADO DE MÉXICO                                                 |                                                                                                    |
| TRIBUNAL DE JUSTICI/           | A ADMINISTRATIVA DEL ESTADO | DE MÉXICO                                                            |                                                                                                    |
| UNIVERSIDAD DIGITAL            | DEL ESTADO DE MÉXICO        |                                                                      |                                                                                                    |
| UNIVERSIDAD ESTATAL            | DEL VALLE DE ECATEPEC       |                                                                      |                                                                                                    |

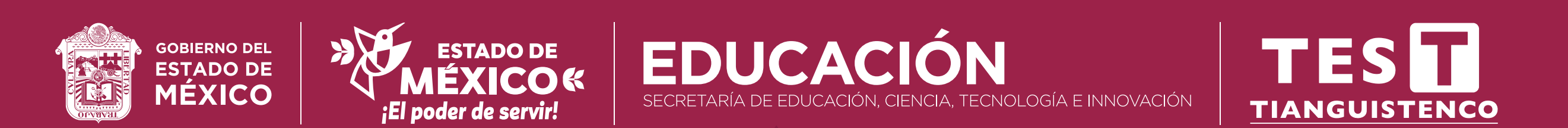

| latos po              |                                                                                                    | ales del                                                                                                    | alumno                                                                                                    | y domicilio                                                      |
|-----------------------|----------------------------------------------------------------------------------------------------|----------------------------------------------------------------------------------------------------|----------------------------------------------------------------------------------------------------|------------------------------------------------------------------|
| Drganismo             | os Auxiliares<br>aso 1<br><sup>i Información</sup>                                                                                                    | Paso 2<br>Seleccionar Forma de Pago                                                                                                    | Paso 3<br>Pagar e Imprimir Formato                                                                                                    |                                                                  |
| Crganismo<br>Auxiliar | TECNOLÓGICO DE ESTUDIOS SUPERIORES DE TIANGUISTENCO                                                                                                    |                                                                                                    |                                                                                                    |                                                                  |
| Datos<br>Personales   | MATRÍCULA*<br>APELLIDO PATERNO                                                                                                    | RFC*                                                                                                    | CURP<br>NOMBRE(S)                                                                                                    |                                                                  |
| <b>Q</b> Domicilio    | DENOMINACIÓN O RAZÓN SOC                                                                                                    | NO. EXTERIOR                                                                                                    | NO. INTERIOR                                                                                                    | -                                                                |
|                       | COLONIA<br>ESTADO<br>OBSERVACIONES                                                                                                    | LOCALIDAD<br>CÓDIGO POSTAL                                                                                                    | MUNICIPIO                                                                                                    |                                                                  |
|                       | Arrentiario de Pago<br>Organismo<br>Corganismo<br>Corganismo | Anticipie   Construction   Construction  < | <section-header>         Autor of the page part of the Bienes y Services         Second and the page part of the Bienes y Services         Second and the page part of the Bienes y Services         Second and the page part of the Bienes y Services         Second and the page part of the Bienes y Services         Second and the Page page part of the Bienes y Services         Second and the Page page page page page page page         Second and the Page page page page page page page page p</section-header> | <section-header><complex-block></complex-block></section-header> |

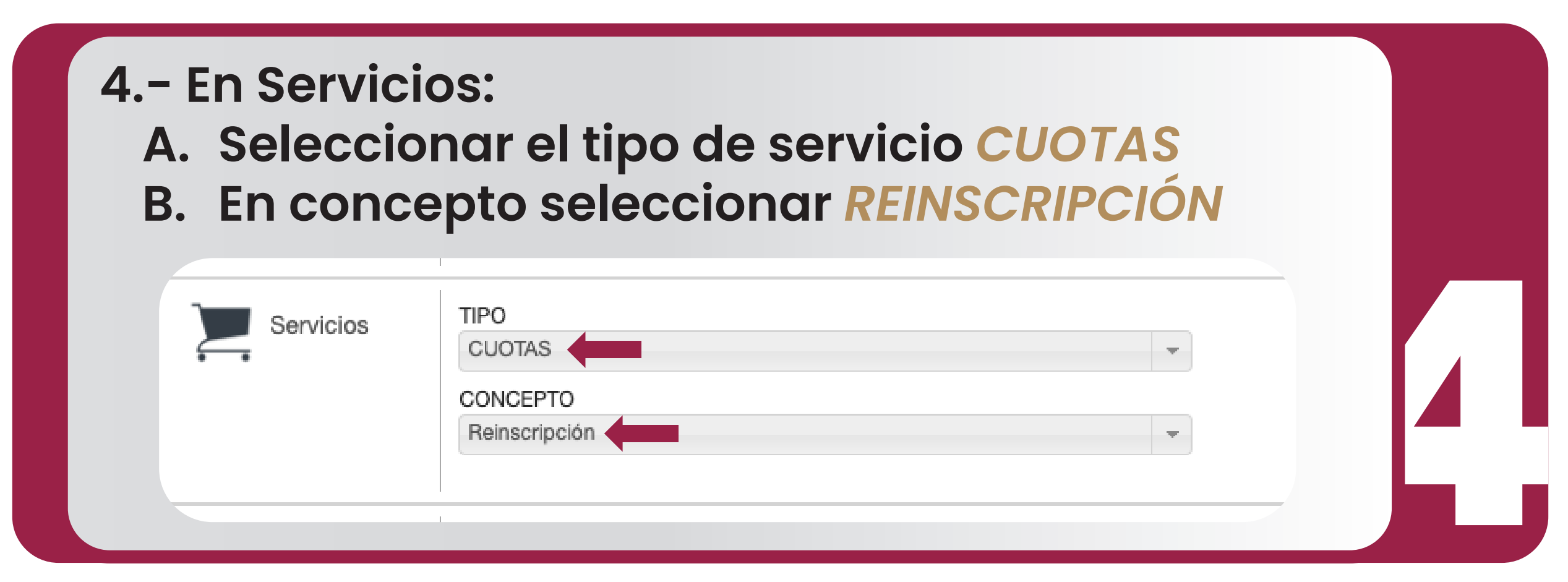

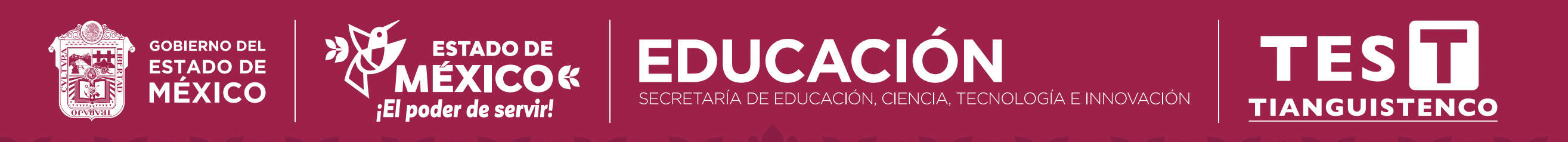

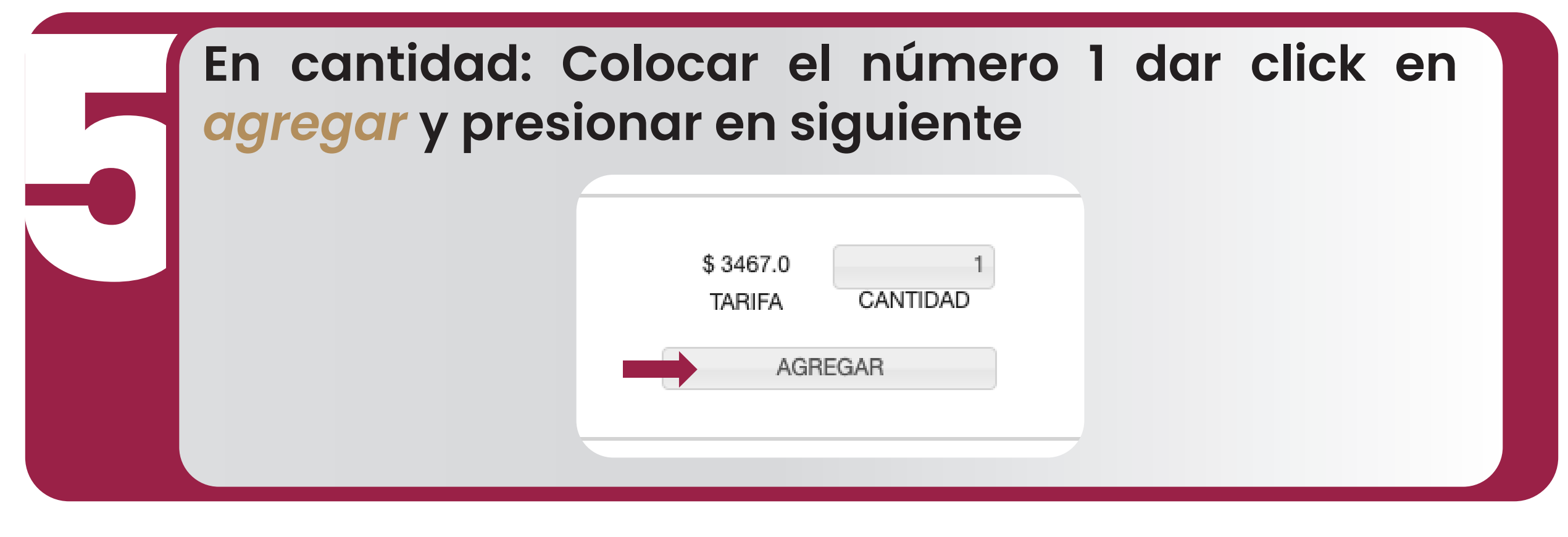

Dar click en *imprimir* para generar el *Formato Universal de Pago* correspondiente y realizar el pago en las ventanillas de las Instituciones autorizadas.

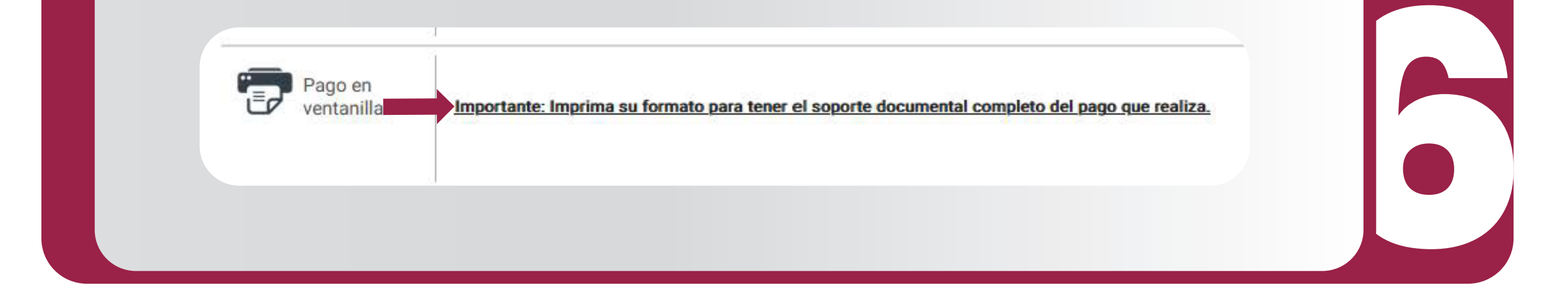

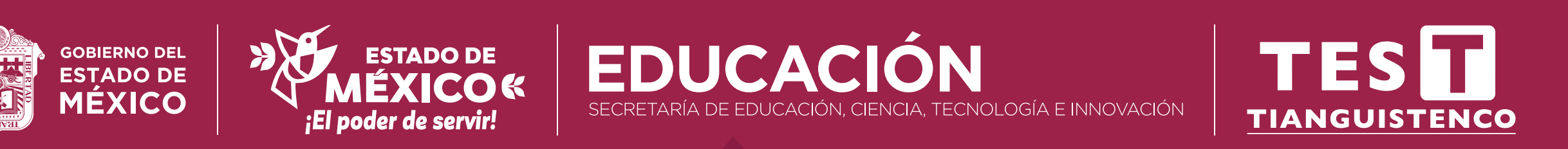

Entregar en Tesorería comprobante original

pegado en la parte inferior del formato universal

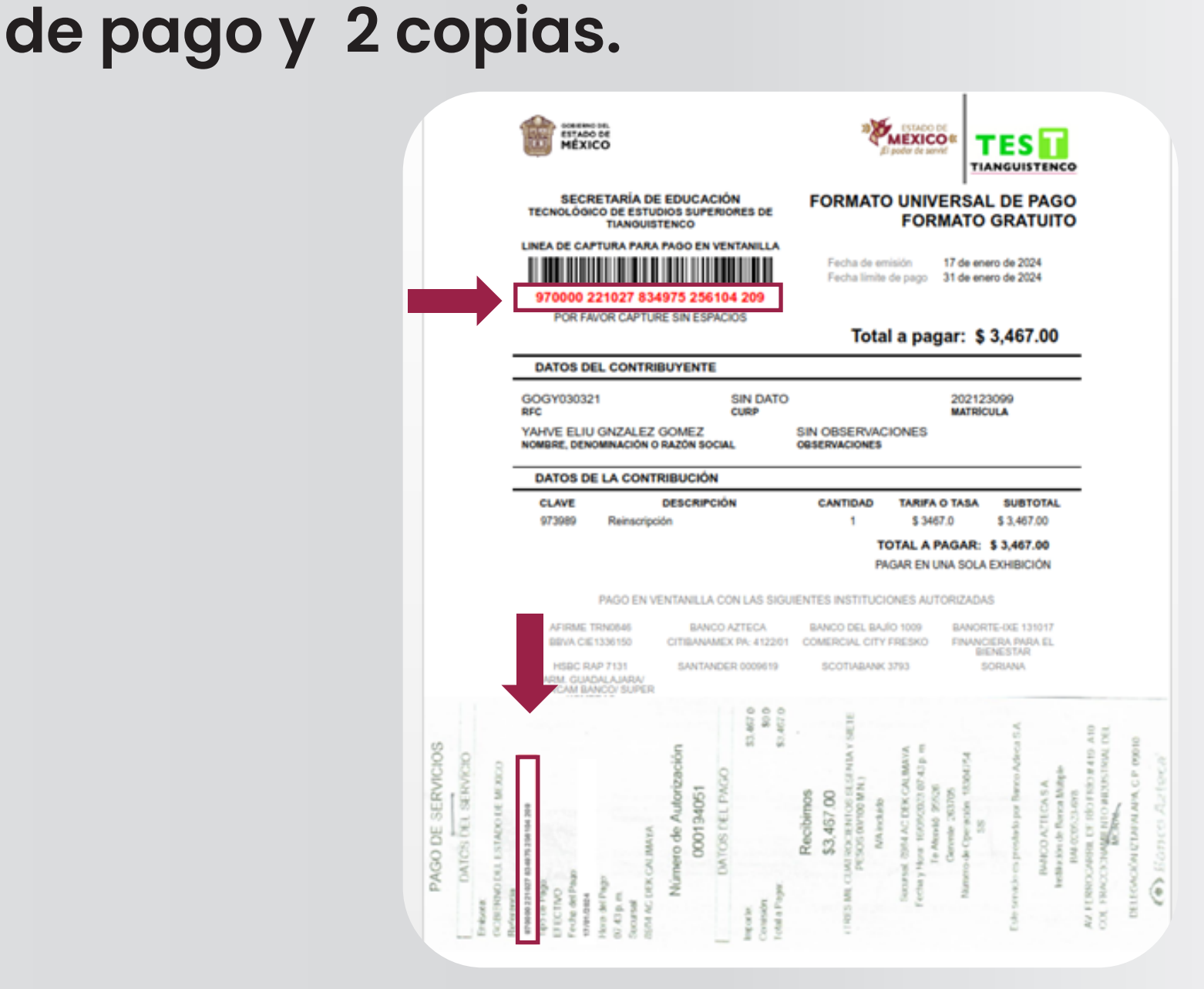

NOTA IMPORTANTE: verifica que la línea de captura del formato universal corresponda al comprobante de pago.

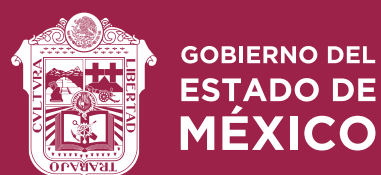

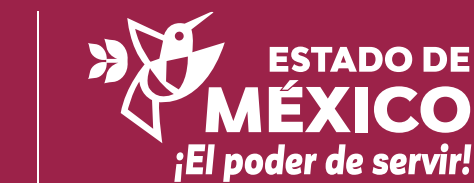

SECRETARÍA DE EDUCACIÓN, CIENCIA, TECNOLOGÍA E INNOVACIÓN

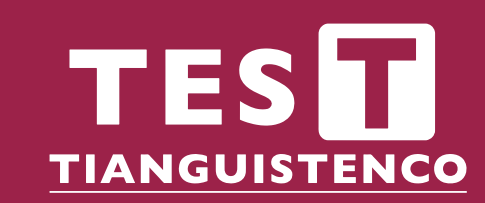

**EDUCAC**